## <FFFTP をご利用のお客様へ>

| のpitserv(*)- 1<br>線線(F) コマンド()                                                                                        | FFFTP<br>こ ブックマーク(E) 赤                                                                                            | 売いの ウール(ロ) オ                                                                                                    | 5/10/00 10/07/00 |               | _ / |          |  |
|----------------------------------------------------------------------------------------------------|----------------------------------------------------------------------------------------------------|----------------------------------------------------------------------------------------------------|------------------|---------------|-----|----------|--|
| <b>♥ ≤ X</b> ₹                                                                                                    | 🖈 👌 🖂                                                                                                    | - <b>AB</b>                                                                                                    | Ex Ja 無 加 🔮      | 5 III 111 😫 😒 |     |          |  |
| C.VPro                                                                                                    | gram Files¥ffftp                                                                                                  |                                                                                                    | • • • /h         | ome/          | /   |          |  |
| D epuninstexe<br>PFFTP.ont<br>D FFFTP.see<br>D FFFTP.hp<br>D FFFTP.hp<br>D FFFTP.tst<br>D JRE32.DLL<br>D problems.tst | 2005/03/01 1.<br>2003/05/10 1.<br>2003/05/10 1.<br>2003/05/10 1.<br>2003/05/10 1.<br>2002/03/22 .<br>2002/03/22 . | 66557 exe<br>1,709 cmt<br>339,968 exe<br>298,185 hlp<br>298,185 hlp<br>42,237 txt<br>42,237 txt<br>27,548 DLL<br>201 txt |                  |               |     |          |  |
|                                                                                                    |                                                                                                    |                                                                                                    | 1                |               |     | <u> </u> |  |
| ヤスト<br>参続しました。<br>20                                                                                                  | (21) (근)<br>Server (Pro                                                                                           | 銭続しています。<br>FTPD Default Inst                                                                                            | allation)        |               |     | -        |  |

【対処方法手順】

FFFTP を起動しホストー覧画面を表示して下さい。

- ( 起動時にホストー覧画面が表示されないときは、メニューバーの
- 「接続(F)」 「接続(C)」をクリックして下さい。)

対象のホストを選択し、「設定変更(M)」ボタンをクリックします。

| C VPrc                                                                                                    | gram Files¥ffftp                                                                                 |                                                                  |            | BM          |          |
|----------------------------------------------------------------------------------------------------|--------------------------------------------------------------------------------------------------|------------------------------------------------------------------|------------|-------------|----------|
| eponnet.eve     FFFTP.ext     FFFTP.ext     FFFTP.ext     FFFTP.ext     FFFTP.ext     FFFTP.ext     FFFTP.ext     Difference.eve     problema.txt | 2000/03/01 1.<br>2000/05/10 1.<br>2000/05/10 1.<br>2000/05/10 1.<br>2000/05/10 1.<br>2000/03/222 | 00.517 exe<br>1.709 ent<br>AXI a C<br>enzymous FTP site<br>Sites |            | ×<br>新規末2上型 | <u> </u> |
| Heren                                                                                                    | (\$00 Eyrtes)                                                                                    | 0~5692 3200920M B/4                                              | 4 服活持ち29-6 | 1.01        | 1        |

「ホストの設定」とタイトルのついたウィンドウが表示されますので、 この画面上部の「**高度」**をクリックします。

|                                                                                                    | gram Fikewint                                                                          | A COLUMN | ~                                                                                                    | ( 19)4                                    |                                                                         | 11.7.91 |
|----------------------------------------------------------------------------------------------------|----------------------------------------------------------------------------------------|----------|----------------------------------------------------------------------------------------------------|-------------------------------------------|-------------------------------------------------------------------------|---------|
| ☐ epumatexe<br>FFFTP.cxd<br>FFFTP.cxd<br>FFFTP.txt<br>DiffTP.txt<br>DiffTP.txt | 2008/05/10<br>2008/05/10<br>2008/05/12<br>2008/05/<br>2008/05/<br>2008/05/<br>2008/05/ |          | -F  ダイアルコ<br>-F  ダイアルコ<br>バスワード<br>-ダロ<br>-<br>の<br>-<br>-<br>-<br>-<br>-<br>-<br>-<br>-<br>-<br>-<br>-<br>-<br>-<br>-<br>-<br>-<br>- | 21 X)<br>ngrvmous<br>2001005<br>23500<br> | hi現ホスト(9)。<br>所現ウループロ・<br>B支支更(90)<br>コピー(3)<br>P目(30)。<br>1 1 1<br>へんプ |         |

標準では「NLST -R を使って高速に再帰検索」が有効になっています。

| 547<br>547                                                                                                    | Brt                                                                     | 1 サイズ 種類 | <u>」 」</u><br>名前                                                                                                    | 日付  | 94%                                                                                                    |
|----------------------------------------------------------------------------------------------------|-------------------------------------------------------------------------|----------|----------------------------------------------------------------------------------------------------|-----|----------------------------------------------------------------------------------------------------|
| Control Control Contro | 2003/05/10<br>2003/05/1<br>2002/05/<br>2002/05/<br>2002/05/<br>2002/07/ |          | <ul> <li>ホストーゴン</li> <li>ド   ダイアルアップ 高速   (ハー気を取得な)</li> <li>(ハー気を取得な)</li> <li>(ハー気を取得な)の</li> <li>(ホー気を取得な)の</li> <li>(ホー気を取得な)の</li></ul> |     | X<br>防機ネスト())<br>防機ネスト())<br>防機ホスト())<br>防機ホスト())<br>防機ホスト())<br>についい、<br>たんご<br>メーロー<br>メーロー |
|                                                                                                    |                                                                         |          | 0K 445721                                                                                                    | NIT |                                                                                                    |

## この「NLST -R を使って高速に再帰検索」の<u>チェックを外した後</u>、 その上にある「LISTコマンドでファイルを取得」を<u>チェック</u>します。

/

|                                                                                                    | - Hold - Security                                                                    | 1 Colora                                                                                                    |                                                                                                    | Int    | 1                                                                                                    |
|----------------------------------------------------------------------------------------------------|--------------------------------------------------------------------------------------|----------------------------------------------------------------------------------------------------|----------------------------------------------------------------------------------------------------|--------|----------------------------------------------------------------------------------------------------|
| ) opunistese<br>FFFTPeson<br>FFFTPeson<br>FFFTPhip<br>FFFTPhip<br>history bs<br>J. RE32 OLL<br>problems bst | 2009/03/01<br>2003/06/10<br>2003/06/<br>2003/06/<br>2003/06/<br>2003/06/<br>2002/03/ | 1. 6057 erer<br>1.789 eret<br>1.789 eret<br>1.789 eret<br>ストリッシュ<br>支<br>レンテンディンディンディールを<br>単位文章コマンディンディールを<br>単位文章コマンディンディンディールを<br>単位文章コマンディンディンディールを<br>単位文章コマンディンディンディールを<br>単位文章コマンディンディンディールを<br>して<br>キストの種類役が<br>自体に2編 ・<br>トリンディルルを<br>マーレー | X1日23<br>(タイアルアップ 高原 )<br>二型を取得し、<br>二型を取得し、<br>二型を取得し、<br>つつとスレスム VD<br>意味 )<br>()<br>意味 )<br>()<br>また )<br>()<br>また ) | 2 X MB | ×<br>はたえたらし。<br>カルーアロン。<br>はまましめ。<br>おませめ。<br>メビーロン<br>弾作口・<br>・<br>・<br>・<br>・<br>・<br>・<br>・<br>・<br>・<br>・<br>・<br>・<br>・ |
|                                                                                                    |                                                                                      |                                                                                                    |                                                                                                    |        |                                                                                                    |

/ 最後に、「OK」ボタンを押して設定を有効にさせて終了です。

設定変更前のキャッシュ情報がPC上に残っている可能性があるため、 FFFTPを再起動後に、F5キーを押して、情報の更新をして下さい。